# Jutastat e-publications

## **CD/DVD-ROM** Installation Instructions

#### Folio Views 4.7.2.3

When installing or updating Jutastat e-publications, we recommend that you adhere to the installation procedures contained in this leaflet. Each time an update disc is received you are required to reinstall the latest published update. This is essential in order to overwrite old licence files and data, and to ensure that your information remains up to date and accessible.

#### **IMPORTANT NOTE TO USERS:**

The licence agreement governing the sale and use of this publication permits ONE download only to a single PC or server. Replication of discs is strictly prohibited and is a contravention of the terms of sale of this publication. Full Terms and Conditions of use of Jutastat e-publications are available at www.jutalaw.co.za.

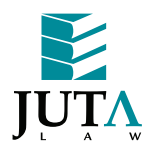

www.jutalaw.co.za

## **NETWORK INSTALLATION**

### Installation at the file server

- 1 Logon as Administrator. Create a shared directory on the file server. All users who will access this directory must be given **read** and **write** permissions.
- 2 Insert the CD/DVD into the appropriate CD/DVD-ROM drive (on the file server).
- 3 Run the setup.exe file from the CD/DVD.
- 4 Follow the on-screen instructions.
- 5 When prompted to select setup type, choose SERVER INSTALLATION.
- 6 The system prompts you with a default installation path. Important: This path must be changed to point the installation to the shared directory that you created in Step 1. Continue to follow the on-screen instructions.
- 7 A message will appear to inform you that the installation is complete.
- 8 When the installation process is complete, several icons appear in a **Jutastat e-publications Program Group**.

## Installation at the workstation

- 1 At the users' workstations, **map a drive** to the shared directory on the file server used during the network installation.
- 2 Run the Workstation setup from the <mapped drive letter>:\Jutastat\WSSetup.exe.
- 3 Follow the on-screen instructions.
- 4 When prompted to Select Publication(s), choose the required Jutastat e-publication(s) to install.
- 5 A message will appear to inform you that the installation is complete.
- 6 When the installation process is complete, several icons appear in a Jutastat e-publications Program Group.
- 7 Repeat the above steps at each user's workstation.

Note: When you receive an **update** disc:

You will **ONLY** need to perform the update on the file server. You do **NOT** need to reinstall the **update** at each workstation.